## Краткое руководство подачи заявления в электронном виде через региональный портал государственных услуг

- 1. Зайти на региональный портал государственных услуг <u>https://uslugi27.ru</u>.
- 2. Авторизоваться через единую систему идентификации и аутентификации (ЕСИА). 2.1 Предварительно пройти регистрацию на государственном портале госуслуг (gosuslugi.ru).

2.2 Статус учетной записи — «Подтвержденная» <u>https://www.gosuslugi.ru/help/faq/c-1/1</u>. 3.

Перейти в раздел «Категории услуг» - «Образование».

- 4. Выбрать услугу «Зачисление в общеобразовательное учреждение на территории Хабаровского района.
- 5. Выбрать соответствующий тип заявления.
- 6. Ввести данные о ребенке.
- 7. Ввести сведения о заявителе.
- 8. Выбрать общеобразовательное учреждение согласно Постановление от 01.03.2022 № 222 "О закреплении муниципальных образовательных учреждений за территориями Хабаровского муниципального района".
- 9. Проверить правильность заполнения граф заявления, дать согласие на обработку персональных данных и зарегистрировать заявление нажатием кнопки «Подать заявление».
- 10. Родители предоставляют оригиналы и копии всех необходимых документов для зачисления в первый класс в сроки, определенные общеобразовательным учреждением.

Дальнейшая процедура обработки заявления соответствует правилам приема электронного заявления, утвержденным образовательным учреждением.